### **2020 W-4 Form** Last Modified on 07/26/2023 11:11 am CDT

## How to Help Your Employees

While we are getting ready for this change there are a couple things you can do to make sure there is a smooth transition.

• Review the W-4 form and Tax Withholding Estimator.

\*Note\* If you use HRCenter<sup>™</sup>, are your workflows using the default form? If so, this change will be seamless for you. If not, you will need to create a ticket with support for a new, custom 2020 W-4.

## How Does This Affect Our Products?

### **HRCenter**

The TempWorks team has enabled the updated Federal W-4 form as of 1/1/2020 (with subsequent year updates as needed). As long as you have been utilizing the default W-4 form in one of your workflows, this has been flipped to use the updated version of the default W-4 form.

\*Note\* On the updated form featured below, to mark exempt, the applicant should write "Exempt" in the 4(c) field instead of a dollar amount. This will fill "99" to Federal Exemptions on the employee record.

| Step 3:                        | If your income will be \$200,000 or less (\$400,000 or less if married filing jointly):                                                                                                    |      |           |
|--------------------------------|----------------------------------------------------------------------------------------------------|------|-----------|
| Claim<br>Dependents            | Multiply the number of qualifying children under age 17 by \$2,000 ► \$ 4000                                                                                                    |      |           |
|                                | Multiply the number of other dependents by \$500 ▶ \$ 0                                                                                                    |      |           |
|                                | Add the amounts above and enter the total here                                                                                                    | 3    | \$ 4000   |
| Step 4<br>(optional):<br>Other | (a) Other income (not from jobs). If you want tax withheld for other income you expect<br>this year that won't have withholding, enter the amount of other income here. This may<br>include interest, dividends, and retirement income | 4(a) | \$ 0      |
| Adjustments                    | (b) Deductions. If you expect to claim deductions other than the standard deduction<br>and want to reduce your withholding, use the Deductions Worksheet on page 3 and<br>enter the result here                                        | 4(b) | \$ 0      |
|                                | (c) Extra withholding. Enter any additional tax you want withheld each pay period                                                                                                    | 4(c) | \$ Exempt |

Further instructions can be found within Page 2 of the W-4 form.

Beyond

#### For an existing employee:

All existing employees will default to a 2019 W4 Year processing status. If you flip the W4 Year to 2020 (or later), new fields will appear that are relevant to the 2020 (and subsequent years) W-4 form. We have outlined how each new field maps to the 2020 (or later) W-4 below.

| Basic Tax Setup                                                                                                    |        |                                                                                                    |            |                            |
|----------------------------------------------------------------------------------------------------|--------|----------------------------------------------------------------------------------------------------|------------|----------------------------|
| W4 Year                                                                                                    |        |                                                                                                    |            |                            |
| 2019 2020                                                                                                    |        |                                                                                                    |            |                            |
| Federal Exemptions<br>0                                                                                                    | ±      | State Exemptions<br>0                                                                                                    |            |                            |
| Federal Additional Withholding                                                                                                    |        |                                                                                                    |            |                            |
| 0                                                                                                    | 1      |                                                                                                    |            |                            |
| Dependents                                                                                                    |        | Marital Tax Status                                                                                                    |            |                            |
| 0                                                                                                    |        | Single                                                                                                    |            |                            |
| Tax State<br>Minnesota                                                                                                    | Ŧ      | State Juris                                                                                                    |            | ~                          |
| County Tay                                                                                                    |        |                                                                                                    |            |                            |
|                                                                                                    |        |                                                                                                    | -<br>-     | Exempt                     |
| City Tax                                                                                                    |        |                                                                                                    |            | Exempt                     |
|                                                                                                    |        |                                                                                                    |            | Exempt                     |
| School Tax                                                                                                    |        |                                                                                                    | _ <b>□</b> | Exempt                     |
|                                                                                                    |        |                                                                                                    |            |                            |
|                                                                                                    |        |                                                                                                    |            |                            |
| SAVE AS DRAFT<br>Basic Tax Setup                                                                                                    |        |                                                                                                    | CANCEL     | SUBMIT                     |
| SAVE AS DRAFT<br>Basic Tax Setup<br>W4 Year<br>2019 2020<br>Marital Tax Status<br>Sincle                                                                                                    | Ţ      | Tax at Higher Rate Step 2 Check Box                                                                                                    | CANCEL     | SUBMIT                     |
| SAVE AS DRAFT<br>Basic Tax Setup<br>W4 Year<br>2019 2020<br>Marital Tax Status<br>Single                                                                                                    | Ţ      | Tax at Higher Rate Step 2 Check Box                                                                                                    | CANCEL     | SUBMIT                     |
| SAVE AS DRAFT<br>Basic Tax Setup<br>W4 Year<br>2019 2020<br>Marital Tax Status<br>Single<br>Dependent Allowance<br>0 Step 3 Claim Dependents                                                                                                    | Ť      | Tax at Higher Rate Step 2 Check Box Other Income Step 4(a) Other Income                                                                                                    | CANCEL     | SUBMIT                     |
| SAVE AS DRAFT<br>Basic Tax Setup<br>W4 Year<br>2019 2020<br>Marital Tax Status<br>Single<br>Dependent Allowance<br>0 Step 3 Claim Dependents<br>Extra Deductions                                                                                                    | ÷      | Tax at Higher Rate Step 2 Check Box<br>Other Income<br>0 Step 4(a) Other Income<br>Extra Withholding                                                                                                    | CANCEL     | SUBMIT                     |
| SAVE AS DRAFT Basic Tax Setup W4 Year 2019 2020 Marital Tax Status Single Dependent Allowance 0 Step 3 Claim Dependents Extra Deductions 0 Step 4(b) Deductions                                                                                                    | ÷      | Tax at Higher Rate     Step 2 Check Box       Other Income     0       0     Step 4(a) Other. Income       Extra Withholding     0                                                                                                    | CANCEL     | SUBMIT                     |
| SAVE AS DRAFT Basic Tax Setup W4 Year 2019 2020 Marital Tax Status Single Dependent Allowance 0 Step 3 Claim Dependents Extra Deductions O Step 4(b) Deductions Federal Exemptions 0 Only 0 or 99 if marked Exempt                                                    | Ŧ      | Tax at Higher Rate     Step 2 Check Box       Other Income     0       0     Step 4(a) Other Income       Extra Withholding     0       0     Step 4(c) Extra Withholding       State Exemptions     0                                                             | CANCEL     | SUBMIT                     |
| SAVE AS DRAFT Basic Tax Setup W4 Year 2019 2020 Marital Tax Status Single Dependent Allowance 0 Step 3 Claim Dependents Extra Deductions 0 Step 4(b) Deductions Federal Exemptions 0 Only 0 or 99 if marked Exempt Tax State                                          | Ť      | Tax at Higher Rate     Step 2 Check Box       Other Income     0       0     Step 4(a) Other Income       Extra Withholding     0       0     Step 4(c) Extra Withholding       State Exemptions     0       0     Step 4(c) Extra Withholding                     |            | SUBMIT                     |
| SAVE AS DRAFT Basic Tax Setup W4 Year 2019 2020 Marital Tax Status Single Dependent Allowance 0 Step 3 Claim Dependents Extra Deductions 0 Step 4(b) Deductions Federal Exemptions 0 Only 0 or 99 if marked Exempt Tax State Minnesota                                | · ·    | Tax at Higher Rate       Step 2 Check Box         Other Income       0         0       Step 4(a) Other Income         Extra Withholding       0         0       Step 4(c) Extra Withholding         State Exemptions       0         State Juris       State Juris |            | SUBMIT                     |
| SAVE AS DRAFT Basic Tax Setup W4 Year 2019 2020 Marttal Tax Status Single Dependent Allowance 0 Step 3 Claim Dependents Extra Deductions 0 Step 4(b) Deductions Federal Exemptions 0 Only 0 or 99 if marked Exempt Tax State Minnesota County Tax                     | ÷<br>L | Tax at Higher Rate       Step 2. Check Box         Other Income       0         0       Step 4(a) Other Income         Extra Withholding       0         0       Step 4(c) Extra Withholding         State Exemptions       0         State Juris                  | CANCEL     | Exempt                     |
| SAVE AS DRAFT Basic Tax Setup W4 Year 2019 2020 Marital Tax Status Single Dependent Allowance O Step 3 Claim Dependents Extra Deductions O Step 4(b) Deductions Federal Exemptions O Only 0 or 99 if marked Exempt Tax State Minnesota County Tax City Tax            |        | Tax at Higher Rate       Step 2 Check Box         Other Income       0         0       Step 4(a) Other Income         Extra Withholding       0         0       Step 4(c) Extra Withholding         State Exemptions       0         State Juris       State Juris | CANCEL     | Exempl                     |
| SAVE AS DRAFT Basic Tax Setup W4 Year 2019 2020 Marital Tax Status Single Dependent Allowance 0 Step 3 Claim Dependents Extra Deductions O Step 4(b) Deductions Federal Exemptions 0 Only 0 or 99 if marked Exempt Tax State Minnesota County Tax City Tax School Tax | •      | Tax at Higher Rate       Step 2. Check Box         Other Income       0         0       Step 4(a) Other Income         Extra Withholding       0         0       Step 4(c) Extra Withholding         State Exemptions       0         State Juris                  |            | SUBMIT<br>Exempt<br>Exempt |

#### For a new employee on or after 1/1/2020:

All new employees after 1/1/2020 will default to a 2020 (or later) W4 Year processing status. This will not be displayed anywhere in the UI. Below is what they will see, with no option of reverting back to 2019.

| Basic Tax Setup              |   |                       |        |        |
|------------------------------|---|-----------------------|--------|--------|
| Marital Tax Status<br>Single |   | Tax at Higher Rate    |        |        |
| Dependent Allowance          | Ā | Other Income          |        |        |
| Extra Deductions<br>0        |   | Extra Withholding     |        |        |
| Federal Exemptions<br>0      |   | State Exemptions<br>0 |        |        |
| Tax State<br>Minnesota       | Ŧ | State Juris           |        | Ŧ      |
| County Tax                   |   |                       | , D    | Exempt |
| City Tax                     |   |                       | , D    | Exempt |
| School Tax                   |   |                       | D      | Exempt |
| SAVE AS DRAFT                |   |                       | CANCEL | SUBMIT |

### Enterprise

#### For an existing employee:

All existing employees will default to a 2019 W4 Year processing status. If you flip the W4 Year to 2020 (or later), new fields will appear that are relevant to the 2020 (and subsequent years) W-4 form. We have outlined how each new field maps to the 2020 (or later) W-4 below.

| 🥏 🗒 🖾 🖾 E 🦉                                                                                                    | + +                                                                                                    | କ 🛨 🖾 🔍 1                        | 🕨 🕂 🕨 tasks a |
|----------------------------------------------------------------------------------------------------|----------------------------------------------------------------------------------------------------|----------------------------------|---------------|
| visifile <ul> <li>details documents</li> <li>integrations</li> <li>evaluations messages</li> <li>pay history</li> </ul>                                                                      | general information     Pay Setup Complete     Employee ID     required tax inform     W4 Year     Federal Exemptions | mation 2                         | 019           |
| <ul> <li>pay setup         <ul> <li>accruals</li> <li>adjustments</li> <li>arrears</li> <li>electronic pay</li> <li>imputed income</li> <li>rate sheet</li> <li>taxes</li> </ul> </li> </ul> | State Exemptions<br>Federal Add. Withholding<br>Dependents<br>Marital Tax Status<br>Tax State<br>State Juris          | 0<br>\$0.00<br>0<br>Single<br>MN |               |

| general informa<br>Pay Setup Complete | ation     |                |                 |   |  |
|---------------------------------------|-----------|----------------|-----------------|---|--|
| Employee ID 4                         | 294969502 |                |                 |   |  |
| required tax int                      | format    | tion           |                 |   |  |
| W4 Year                               |           | 20             | )20             |   |  |
| Tax Higher Rate                       | St        | ep 2 Check Box |                 |   |  |
| Marital Tax Status                    | Single    |                |                 | Ŧ |  |
| Dependent Allowance                   | \$0.00    | Step 3 Clair   | n Dependents    |   |  |
| Dependents                            | 4         |                |                 |   |  |
| Other Income                          | \$0.00    | Step 4 (a) (   | Other Income    |   |  |
| Extra Deductions                      | 0.00      | Step 4 (b)     | Deductions      |   |  |
| Extra Withholding                     | \$0.00    | Step 4 (c) Ex  | tra Withholding |   |  |
| Federal Exemptions                    | 0         | Only 0 or 99 ( | marked exempt)  |   |  |
| Tax State                             | MN        |                |                 | * |  |
| State Exemptions                      | 3         |                |                 |   |  |
| State Juris                           |           |                |                 | ~ |  |
| Tax By Employee State                 |           |                |                 |   |  |
| Qualifies for HIRE Act                |           |                |                 |   |  |
|                                       |           |                |                 |   |  |
|                                       |           |                |                 |   |  |
|                                       |           |                |                 |   |  |
|                                       |           |                |                 |   |  |

For a new employee on or after 1/1/2020:

When you quick add an employee, you will now be prompted for the "Tax Higher Rate", so the correct tax juris will be applied to the employee. You should check "Tax Higher Rate" only if the employee checked the 2(c) box on the 2020 (or later) W-4. On their Pay Setup screen, you will not see the W4 Year toggle because you cannot revert back to 2019.

|              |                |                 | @ ×                                    |
|--------------|----------------|-----------------|----------------------------------------|
| 💄 add        | new employee   |                 |                                        |
| persona      | information    | address in      | formation                              |
| SSN          |                | Street          |                                        |
| First Name   | zzNewFederalW4 | Street 2        |                                        |
| Last Name    | zzNewFederalW4 | City            |                                        |
| Initial      |                | State           | MN ~                                   |
| Phone        |                | Zip Code        | v                                      |
| Cell         |                | School District |                                        |
| Email        |                | Country         | United States of America 🔍             |
|              |                |                 |                                        |
| tax setu     | o/other        | avatar          |                                        |
| Branch       | High Tech NE   | Upload a custom | n avatar by dragging it into this box. |
| Federal Ex   | 0              |                 | a 🦡 i                                  |
| State Ex     | 0              |                 |                                        |
| Marital Stat | us Single 🗸    |                 |                                        |
| Tax Higher F | ate 🔲          |                 |                                        |
|              |                |                 |                                        |
|              |                |                 |                                        |
|              |                |                 |                                        |
|              |                |                 | 🦾 🦾 🖓 🗸 🔻                              |
| 0 🔺          |                |                 | 💾 Save                                 |

# general information Pay Setup Complete

| Employee ID 42         | 294969502 |  |
|------------------------|-----------|--|
| required tax inf       | ormation  |  |
| W4 Year                | 2020      |  |
| Tax Higher Rate        |           |  |
| Marital Tax Status     | Single    |  |
| Dependent Allowance    | \$0.00    |  |
| Dependents             | 4         |  |
| Other Income           | \$0.00    |  |
| Extra Deductions       | 0.00      |  |
| Extra Withholding      | \$0.00    |  |
| Federal Exemptions     | 0         |  |
| Tax State              | MN        |  |
| State Exemptions       | 3         |  |
| State Juris            |           |  |
| Tax By Employee State  |           |  |
| Qualifies for HIRE Act |           |  |
|                        |           |  |

|                                                                                                    |                                                                                              | _    |                             |          |        |        |
|----------------------------------------------------------------------------------------------------|----------------------------------------------------------------------------------------------|------|-----------------------------|----------|--------|--------|
| Paymen<br>Electronic Pa<br>Mail Check a<br>Email Pay Sto<br>Paycard Requ<br>Paycheck De<br>Default Pay P | t options<br>ny Setup Complete [<br>ind/or Stub [<br>ub [<br>uested [<br>livery Code<br>Rate | ×    |                             |          |        | ~      |
| Note to Payr                                                                                             | oll                                                                                          |      |                             |          |        |        |
| affordabl                                                                                                | e care act                                                                                   | 5    | Details Fan                 | nily 🕇   | Con    | nments |
| ACA Status                                                                                               | Full-Time                                                                                    |      | Admin Status                |          |        |        |
| Hire Date                                                                                                | Set Hire Date                                                                                |      | Insurance Due               |          |        |        |
| Last Eval                                                                                                | 7/8/2014                                                                                     |      | Next Eval                   |          |        |        |
| Insurance                                                                                                |                                                                                              |      |                             |          |        | Ŧ      |
| local tax<br>Local taxes a<br>Manual char                                                                | COS<br>re automatically de<br>nges should not be r                                           | tern | nined by the emp<br>essary. | oloyee's | zip co | ode.   |
|                                                                                                    |                                                                                              |      |                             |          | E      | xempt  |
| County Tax                                                                                               |                                                                                              |      |                             |          | *      |        |
| City Tax                                                                                                 |                                                                                              |      |                             |          | -      |        |
| School Tax                                                                                               |                                                                                              |      |                             |          | Ŧ      |        |
|                                                                                                    |                                                                                              |      |                             |          |        |        |
|                                                                                                    |                                                                                              |      |                             |          |        |        |

## **Breakdown of the W-4 form**

#### Step 1: Enter Personal Information

• This section of the form resembles the prior form.

| Form W-4                         | Employee's<br>Complete Form W-4 so that your employ<br>Seasury<br>Your withhold                                                                  | Withholding Certificate<br>ver can withhold the correct federal income tax from your<br>orm W-4 to your employer.<br>ing is subject to review by the IRS. | OMB No. 1545-0074                                                                                                    |
|----------------------------------|----------------------------------------------------------------------------------------------------|----------------------------------------------------------------------------------------------------|----------------------------------------------------------------------------------------------------|
| Step 1:                          | (a) First name and middle initial                                                                                                    | Last name                                                                                                    | (b) Social security number                                                                                                    |
| Enter<br>Personal<br>Information | Address<br>City or town, state, and ZIP code                                                                                                    |                                                                                                    | Does your name match the<br>name on your social security<br>card? If not, to ensure you get<br>credit for your earnings, contact<br>SSA at 800-772-1213 or go to<br>www.ssa.gov. |
|                                  | Co     Single or Married filing separately     Married filing jointly (or Qualifying widow(er))     Head of household (Check only if you're unma | rried and pay more than half the costs of keeping up a home for yo                                                                                        | urself and a qualifying individual.)                                                                                                    |

Complete Steps 2-4 ONLY if they apply to you; otherwise, skip to Step 5. See page 2 for more information on each step, who can claim exemption from withholding, when to use the online estimator, and privacy.

Step 2: Multiple Jobs or Spouse Works

• Select this new box to be taxed at a higher rate for this job.

| Step 2:       | Complete this step if you (1) hold more than one job at a time, or (2) are married filing jointly and your spous                                                                                               |
|---------------|----------------------------------------------------------------------------------------------------|
| Multiple Jobs | also works. The correct amount of withholding depends on income earned from all of these jobs.                                                                                                    |
| or Spouse     | Do only one of the following.                                                                                                    |
| Works         | (a) Use the estimator at www.irs.gov/W4App for most accurate withholding for this step (and Steps 3-4); or                                                                                                    |
|               | (b) Use the Multiple Jobs Worksheet on page 3 and enter the result in Step 4(c) below for roughly accurate withholding; of                                                                                     |
|               | (c) If there are only two jobs total, you may check this box. Do the same on Form W-4 for the other job. This option is accurate for jobs with similar pay; otherwise, more tax than necessary may be withheld |
|               | TIP: To be accurate, submit a 2020 Form W-4 for all other jobs. If you (or your spouse) have self-employment income, including as an independent contractor, use the estimator.                                |

Complete Steps 3–4(b) on Form W-4 for only ONE of these jobs. Leave those steps blank for the other jobs. (Your withholding will be most accurate if you complete Steps 3–4(b) on the Form W-4 for the highest paying job.)

#### Step 3: Claim Dependents

• Use this to enter any child tax and/or dependent credits.

| Step 3:             | If your income will be \$200,000 or less (\$400,000 or less if married filing jointly): |   |    |
|---------------------|-----------------------------------------------------------------------------------------|---|----|
| Claim<br>Dependents | Multiply the number of qualifying children under age 17 by \$2,000 > \$                 |   |    |
|                     | Multiply the number of other dependents by \$500                                        |   |    |
|                     | Add the amounts above and enter the total here                                          | 3 | \$ |

#### Step 4 (Optional): Other Adjustments

- This step likely requires the employee to use the Tax Withholding Estimator made available in August of 2019.
- One big change is that there is no field allowing an employee to file "Exempt". As mentioned above, to file exempt, employees can write in "Exempt" to field 4(c) if using the class HRCenter form.

| Step 4               | (a) Other income. If you want tax withheld for other income you expect this year that won't                                                                            |      |    |
|----------------------|----------------------------------------------------------------------------------------------------|------|----|
| (optional):<br>Other | have withholding, enter the amount of other income here. This may include interest, dividends, and retirement income. You should not include income from any jobs      | 4(a) | \$ |
| Adjustments          | (b) Deductions. If you expect to claim deductions other than the standard deduction<br>and want to reduce your withholding, use the Deductions Worksheet on page 3 and |      |    |
|                      | enter the result here                                                                                                    | 4(b) | \$ |
|                      | (c) Extra withholding. Enter any additional tax you want withheld each pay period .                                                                                    | 4(c) | \$ |

Step 5: Sign the form

• The last step is easy!

| Step 5: | Under penalties of perjury, I declare that this certificate, to the best of my knowledge and belief, is true, correct, and complete. |      |
|---------|----------------------------------------------------------------------------------------------------|------|
| Sign    |                                                                                                    |      |
| Here    | Employee's signature (This form is not valid unless you sign it.)                                                                    | Date |
|         | Employee a signature (mis formis not valid unless you sign it.)                                                                      | Date |

# **Related Articles**